## GUÍA PARA REALIZAR LA RENOVACIÓN DEL PRÉSTAMO DE LIBROS VÍA WEB

A continuación se muestran los pasos que debe realizar para poder llevar a cabo la renovación del préstamo de los libros vía Web.

🔁 🚮 🔛 LA U VERDE UNIAGRARIA (UA) Buscar. DE COLOMBIA Fundación Universitaria Agraria de Colombia La selec i selección masculina de tbol de UNIAGRARIA se estaca en la red OUN El pasado sábado 12 de septie en la Escuela de Artes y Letras seleccionado grupo de fútbol masculino 🖶 Leer mas. Ver mas noticias 00 Bitácora UNIAGRARISTA Participa en la construcción de una ciudad que respeta los animales. Boletín virtual Ш 

PASO 1.- Entrar a la página Inicio - UNIAGRARIA

PASO 2. En el menú Biblioteca seleccionar Renovación material bibliográfico.

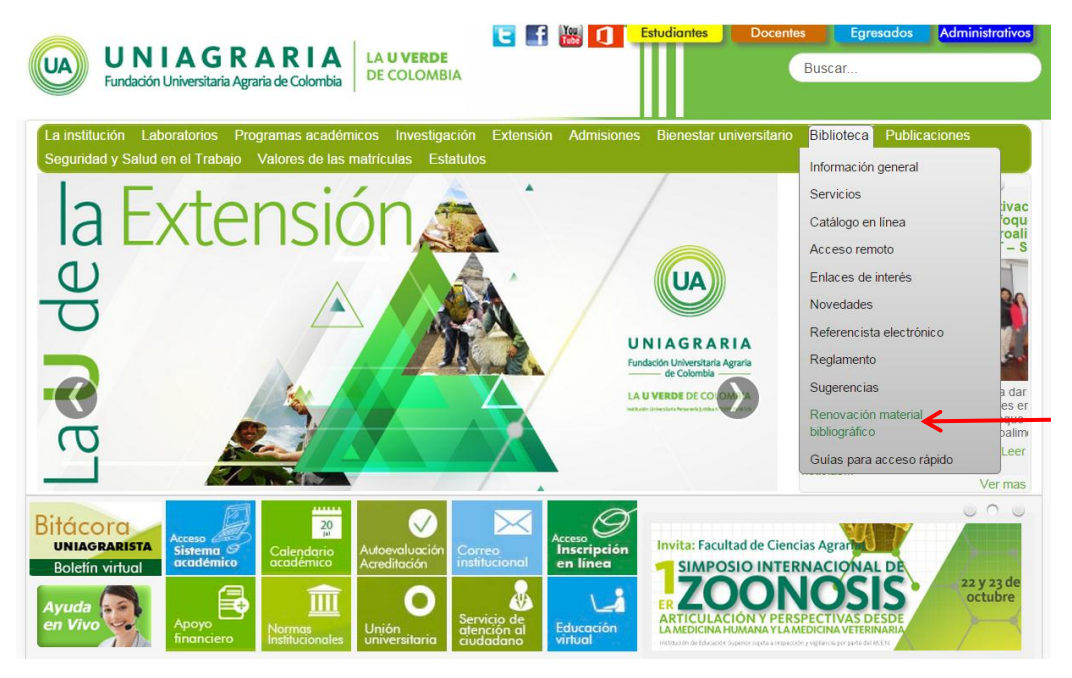

PASO 3 – Acceso al Sistema de Biblioteca JaniumNet

Si es estudiante de pregrado ingrese código (número de 7 dígitos), por ejemplo:

|                          | NIAGRARIA<br>ndación Universitaria Agraria<br>de Colombia<br>Institución Universitaria<br>soneria Jurídica N°2599-86 M.E.N. | LA <b>U VERDE</b><br>DE COLOMBIA                                                          | JaniumNet                   | Español        |
|--------------------------|----------------------------------------------------------------------------------------------------|-------------------------------------------------------------------------------------------|-----------------------------|----------------|
| Búsqueda rápida Búsqueda | a avanzada Referencista                                                                                                    | Otros catálogos Servicios de a                                                            | llerta Servicios al usuario | Terminar Ayuda |
|                          | Núr                                                                                                    | Información del usuario<br>mero de cuenta:<br>4030235<br>Intificador alterno<br>Password: | 7 dígitos                   |                |

Ó ingrese ID (número que comprende 10 dígitos), por ejemplo:

| UNIAG<br>Fundación Unive<br>de Colo<br>Institución U<br>Personería Jurídica N | RARIA<br>rsitaria Agraria<br>mbia<br>niversitaria<br>4*2599-86 M.E.N.                       | JaniumNet         |
|-------------------------------------------------------------------------------|---------------------------------------------------------------------------------------------|-------------------|
|                                                                               |                                                                                             | Terminar Ayuda    |
| Se agregan ceros para<br>completar los 10 dígitos.                            | Información del usuario<br>Número de cuenta<br>Identificador alterno<br>Password:<br>Entrar | ID del estudiante |

Si es Estudiante de especialización, Docente o Administrativo Ingrese número de Identificación, por ejemplo:

| UA                     | UNIAGRARIA<br>Fundación Universitaria Agrar<br>de Colombia<br>Institución Universitaria<br>Personería Jurídica N*2599-86 M.E. | A LA U VERDE<br>DE COLOMBIA                                                        |              | JaniumNet                                     |
|------------------------|----------------------------------------------------------------------------------------------------|------------------------------------------------------------------------------------|--------------|-----------------------------------------------|
| Búsqueda rápida Búsque | eda avanzada Referenc                                                                                                    | ista Otros catálogos                                                               | Servicios de | alerta Servicios al usuario<br>Terminar Ayuda |
|                        | Número d<br>Identificad                                                                                                    | Información del usuari<br>le cuenta: 1019024722<br>lor alterno<br>Password: Entrar |              | _ Número de documento<br>de identidad.        |

Luego ingresar su clave o password:

Corresponde a número de identificación, Si es estudiante de Especialización, Docente y Administrativo:

| Búsqueda rápida Búsqu | UNIAGRARIA<br>Fundación Universitaria Agraria<br>de Colombia<br>Institución Universitaria<br>Personería Jurídica N°2599-86 M.E.N. | LA <b>U VERDE</b><br>DE COLOMBIA                      | JaniumNet           |
|-----------------------|----------------------------------------------------------------------------------------------------|-------------------------------------------------------|---------------------|
|                       | Número de c<br>Identificador o                                                                                                    | formación del usuario<br>uenta: 1019024722<br>alterno | Número de documento |
|                       | Pas                                                                                                    | sword:                                                | de identidad.       |

Corresponde a número de ID, Si es estudiante de pregrado:

|                       | UNIAGRARIA<br>Fundación Universitaria Agraria<br>de Colombia<br>Institución Universitaria<br>Personería Jurídica N*2599-86 M.E.N. | LA <b>U VERDE</b><br>DE COLOMBIA | JaniumNet      |
|-----------------------|----------------------------------------------------------------------------------------------------|----------------------------------|----------------|
| busqueda rapida busqu | Jead avanzada kelerencista                                                                                                    | Oliros calalogos servicios de    | Terminar Ayuda |
|                       | Infor                                                                                                    | rmación del usuario              |                |
|                       | Número de cue                                                                                                    | enta: 0000001254                 |                |
|                       | Identificador alte                                                                                                    | erno                             |                |
|                       | Passw                                                                                                    | vord:                            | – Número de ID |
|                       |                                                                                                    | Entrar                           |                |

De click en el botón "Entrar" y aparecerá la información:

|            |                                     | JA                             | UNIAGRAR<br>Fundación Universitaria A<br>de Colombia<br>Institución Universitaria<br>Personería jurídica N*2599-86 / | IA<br>graria<br>DE COLOM                               | <b>e</b><br>Bia                          |                         | Jan                     | iumN           | et                |                |                 |
|------------|-------------------------------------|--------------------------------|----------------------------------------------------------------------------------------------------|--------------------------------------------------------|------------------------------------------|-------------------------|-------------------------|----------------|-------------------|----------------|-----------------|
|            |                                     |                                | *** No olvid                                                                                                    | es terminar la sesión,                                 | de lo contrario tus o                    | datos podrian s         | er vistos por otro usua | ario ***       |                   | Español        |                 |
|            | Búsqueda rápide                     | a Búsque <u>da</u>             | avanzada Refer <u>encis</u>                                                                                          | ta Otros catálogos                                     | Servicios de alerta                      | Servicios al u          | usuario                 |                | Tags              | Terminar Ayuda |                 |
|            |                                     |                                |                                                                                                    |                                                        | INFORMACIÓN PE                           | ERSONAL                 |                         |                |                   |                | Dan allah an cl |
|            |                                     | No                             | ombre Acosta Londoñ                                                                                                  | io Laura Juliana                                       | Estado del usuario                       | OK Fech                 | a de creación 2015-     | 05-07          |                   |                | Dar click en el |
|            | 1231                                | Cuenta                         | ID Alterno                                                                                                    | Biblioteca                                             |                                          | Perfil                  | V                       | igencia        | Cat. 1            | Cat. 2         | hotón "Penovar" |
| Seleccione |                                     | 1026290                        | //3 102629077                                                                                                    | 3 Bibliofecal                                          | uniagrafia                               | Adminis                 | strativos 20            | 115-12-19      |                   | Biblioteca     |                 |
| _          | PRESTAMOS                           | MULIAS                         | APARIADOS SOLICIII                                                                                                   | JDES Informacion<br>del                                | Contrasena                               |                         |                         |                |                   | ropoyar        |                 |
|            | Renovar 🗹                           | Cod. Barras                    | Título y Clasificación                                                                                               | domicilio                                              |                                          | Fecha/Ho                | ora Préstamo            | Fecha/Hora     | Vencimiento       | # Ren          |                 |
|            |                                     | 0100019425                     | 863 / G172v<br>Vivir para contarla                                                                                   | García Má                                              | rquez, Gabriel                           | 2015-09-07              | 7 / 16:48:43            | 2015-09-10 / 2 | 21:00:00          | 0              |                 |
|            |                                     |                                |                                                                                                    | PÁGINA 1 de 1                                          | « Primero ( Anterior<br>Histórico de pré | 1 Siguiente )<br>stamos | Último »                |                |                   |                |                 |
|            | Cod. barras / Bibliote              | eca Clasif /                   | Título / Autor                                                                                                    | Num. Cta / Bibliotec                                   | a / Perfil Fecha / I                     | Hora Préstamo           | Fecha / Hora Vencimie   | nto Fecha      | / Hora Devolución | Renovaciones   |                 |
|            | 0100010811<br>Biblioteca Uniagraria | R / 574.<br>Sabanc<br>Banco    | 5 / \$111s<br>as naturales de Colombia<br>de Occidente Credencial                                                    | 1026290773<br>Biblioteca Uniagraria<br>Administrativos | 2015-06-0                                | 06 / 11:30:52           | 2015-06-06 / 16:45:00   | 2015-0         | 6-06 / 11:31:08   |                |                 |
|            | 0100010811<br>Biblioteca Uniagraria | R / 574.<br>Sabano<br>Banco    | 5 / \$111s<br>as naturales de Colombia<br>de Occidente Credencial                                                    | 1026290773<br>Biblioteca Uniagraria<br>Administrativos | 2015-06-0                                | 06 / 11:27:29           | 2015-06-06 / 16:45:00   | 2015-0         | 6-06 / 11:27:44   |                |                 |
|            | 0100019435<br>Biblioteca Uniagraria | 863 / S1<br>El túnel<br>Sabato | Emerto                                                                                                    | 1026290773<br>Biblioteca Uniagraria<br>Administrativos | 2015-05-1                                | 9 / 14:34:38            | 2015-05-22 / 21:00:00   | 2015-0         | 5-22 / 07:48:17   |                |                 |

Seleccione el material que desee renovar y haga click en el botón "Renovar", al finalizar la renovación el usuario debe terminar la sesión en el recuadro superior.

## NOTAS IMPORTANTES:

- La renovación del material prestado se realiza <u>SÓLO UNA VEZ POR TRES DIAS MÁS.</u>
- Si el usuario tiene multa en el sistema, el proceso de renovación <u>NO</u> se podrá realizar.